## Viewing Bookmarks in District Bulletin (Catalog) PDF in Internet Explorer

To view the Bookmarks (Index) for District Bulletin (Catalog) PDF in Internet Explorer, please follow the instructions below:

• Open Internet Explorer.

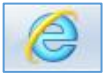

• Click on Settings Icon (top right).

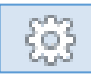

• Click on 'Compatibility View settings'.

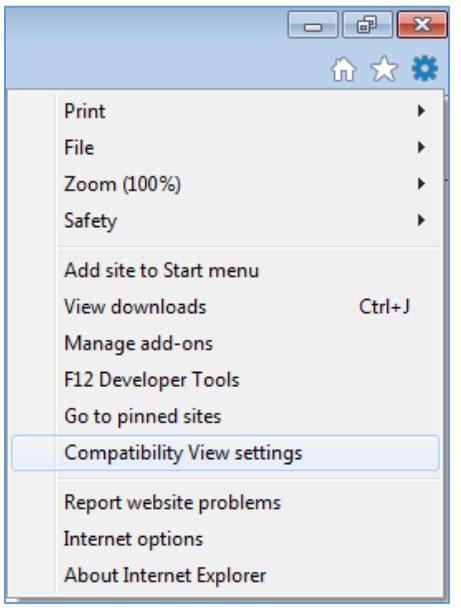

• Click 'Add' to include holmescc.edu

| Compatibility View Settings                                   | Compatibility View Settings                                          |
|---------------------------------------------------------------|----------------------------------------------------------------------|
| Change Compatibility View Settings                            | Change Compatibility View Settings                                   |
| Add this website:                                             | Add this website:                                                    |
| holmescc.edu Add                                              | Add                                                                  |
| Websites you've added to Compatibility View:                  | Websites you've added to Compatibility View:                         |
| Remove                                                        | holmescc.edu Remove                                                  |
| Display intranet sites in Compatibility View                  | Display intranet sites in Compatibility View                         |
| Use Microsoft compatibility lists                             | Use Microsoft compatibility lists                                    |
| Learn more by reading the Internet Explorer privacy statement | Learn more by reading the <u>Internet Explorer privacy statement</u> |
| Close                                                         | Close                                                                |

• Click on District Bulletin icon.

## **District Bulletin**

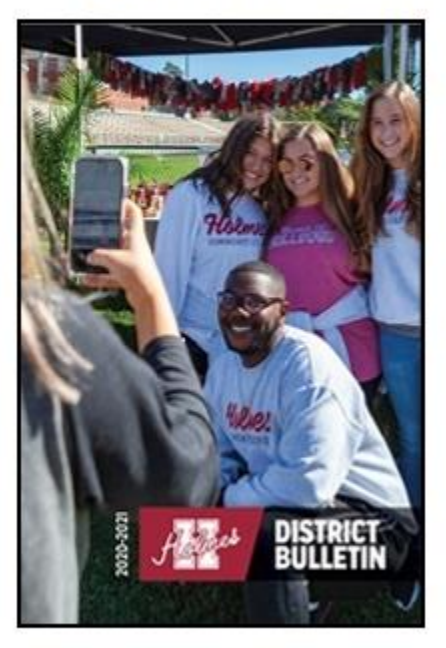

## 2020-21 Bulletin

• In the Bookmarks section (left), click the + to view additional Bookmarks.

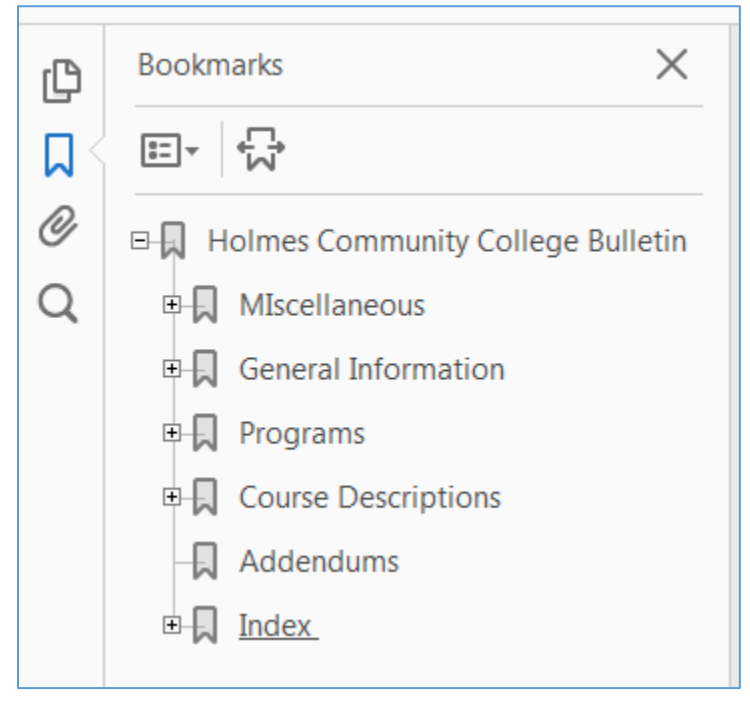